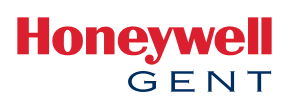

# **BACnet Gateway**

The BACnet protocol is a Standard (Ansi/Ashrae 135-2004). With the Gateway Interface, devices on Vigilon fire alarm control panels are represented as BACnet objects to the BACnet client. The user subscribes to Event Notification objects from the FACP as required and the BACnet device receives events from objects on the FACP as a result of the subscription.

With the VIG-BNG-RW the BACnet client can also write to certain objects on the FACP.

The BACnet Gateway can be connected to a standalone EN54 FACP using an S4-34440-12 Interface or it can be connected to an EN54 Vigilon network via a VIG-NET-NODE. Each BACnet Gateway can support a maximum of 15 FACP or 15000 objects. Multiple Gateways can be used to interface with larger networks.

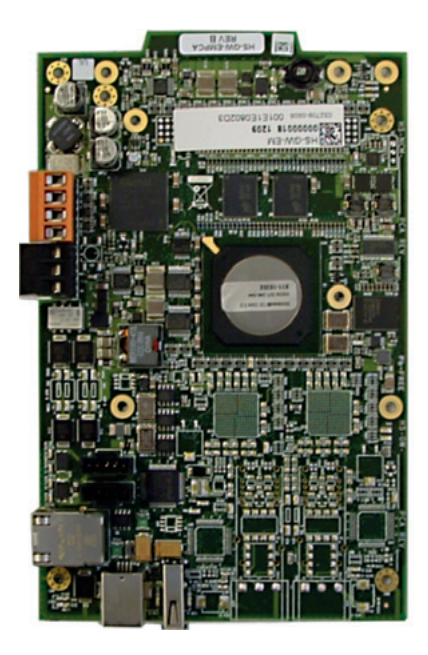

#### Description

The BACnet Gateway provides an interface between the EN54 Vigilon fire panel network using the BACnet/IP communication protocol.

# KEY FEATURES

- Compatible with Vigilon Plus and Compact Plus range of panels
- PC programming using the BACnet Import generator tool
- Configurable selection of certain FACP objects reducing object count
- Auto discover or data file import of all objects on FACP`s
- Support for Life Safety operations
- With RW version, support for Enablement/
  Disablement of Zones,
  Devices and
  Command Builds ,
  Changing states of
  Sensors and On/Off
  control of Command
  Builds
- The BACnet Gateway can act as a foreign device when communicating with a third-party BBMD (BACnet Broadcast Management Device)

# **BACnet Gateway** Technical Specifications

| POWER REQUIREMENTS             | 24V DC @ 270mA nominal and supervised battery back up            |
|--------------------------------|------------------------------------------------------------------|
| OPERATING TEMPERATURE          | 32°F to 120°F ( 0°C to 49°C) 93% humidity non condensing at 30°C |
| MIN FACP SOFTWARE REQUIREMENTS | MCC 4.41, NC 4.07, IOC 4.12                                      |

#### Connections

- The BACnet Gateway is connected to the Vigilon Network using an RS232 connection to port 1 of a VIG-NET-NODE having address 1. The PCB assembly is fitted in Loop Card 1 Slot.
- The BACnet Gateway is connected to a Standalone FACP using an RS232 connection to a VIG-IOC-DOM. The assembly is fitted on the din rail of an S4-34440-12 mains powered interface using a VIG-BNG-DINKIT.
- The BACnet Gateway is connected to the BACnet client via a standard RJ45 Ethernet connector.

## **PIC Statement/BACnet Information**

The VIG-BNG and VIG-BNG-RW PIC Statement along with an event and instance listing for all FACP objects is available on request. For information on the BACnet protocol see www.bacnet.org

## System Architecture

PC (BACnet IP Client) > Ethernet > VIG-BNG or VIG-BNG-RW > FACP (VIG-NET-NODE).

# **Product Information**

The VIG-BNG and VIG-BNG-RW includes everything to fit inside and connect to a VIG-NET-NODE (Ethernet cable not included).

- Gateway PCB
- PCB Carrier
- Mounting Pillars
- 500mA Fuse
- 24v DC supply cable
- RS232 cable (NUP to open wire)

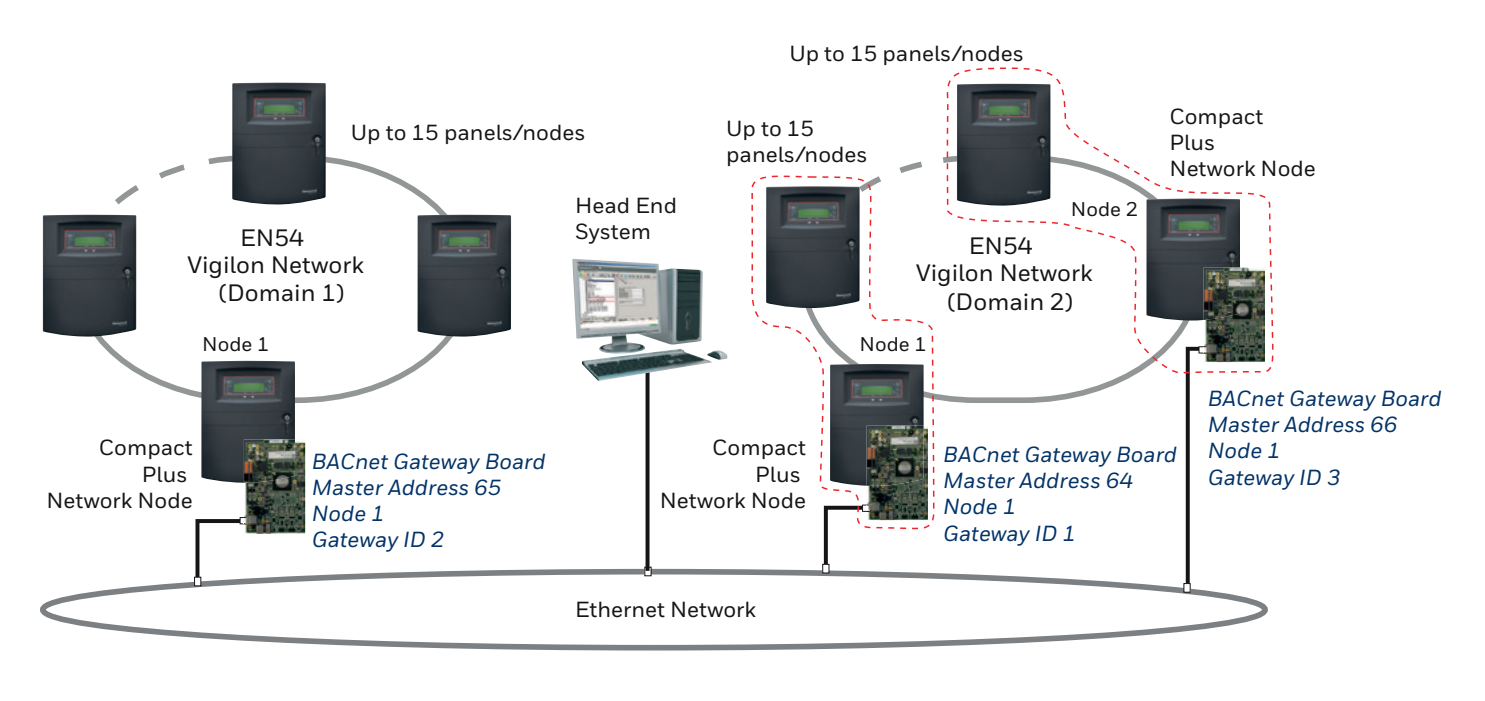

# Conforms to BACnet Standard Annex J for IP and supports the following:

| DEVICES AVAILABLE                       | BACnet OBJECT                                                                 |
|-----------------------------------------|-------------------------------------------------------------------------------|
| PANEL                                   | DEVICE                                                                        |
| LOOP CARD                               | Multi State Output                                                            |
| SMS SENSOR/MCP                          | Life Safety Point                                                             |
| S-QUAD SENSOR/MCP                       | Life Safety Point                                                             |
| MONITORED LINE IP                       | Multi State Input                                                             |
| INTERFACE UNIT                          | Multi State Input/ Multi State Output                                         |
| PANEL ZONES (1-128)                     | Life Safety Zones (all Life Safety points are associated to Life Safety Zone) |
| SECTOR                                  | Multi State Output                                                            |
| COMMAND BUILDS (RW VERSION)             | Binary Value                                                                  |
| BATTERY, CHARGER AND PSU                | Multi State Value                                                             |
| AUXILIARY RELAYS                        | Multi State Value                                                             |
| MASTER ALARMS                           | Multi State Value                                                             |
| MONITORED PANEL IP (COMPACT PLUS PANEL) | Multi State Value                                                             |
| COMMAND                                 | LIFE SAFETY OPERATION / WRITE COMMANDS                                        |
| SILENCE SOUNDERS                        | Silence                                                                       |
| MUTE BUZZER                             | Silence Audible                                                               |
| EVACUATE                                | UnSilence                                                                     |
| RESET SYSTEM                            | Reset                                                                         |
| DISABLE (RW VERSION)                    | Out of service                                                                |
| C BUILD ON/OFF (RW VERSION)             | Present Value                                                                 |
| DEVICE SENSITIVITY (RW VERSION)         | Setting                                                                       |

#### ORDER CODES

| VIG-BNG        | BACnet Gateway Assembly for Vigilon Plus & Compact Plus                                |  |  |
|----------------|----------------------------------------------------------------------------------------|--|--|
| VIG-BNG-RW     | BACnet Gateway Assembly for Vigilon Plus & Compact Plus with Controls & Command Builds |  |  |
| VIG-BNG-DINKIT | BACnet Gateway Din Rail Mounting Kit for Mains powered interfaces \$444402/12          |  |  |

#### **Honeywell Gent**

140 Waterside Road Hamilton Industrial Park, Leicester, LE5 1TN Telephone: 0116 246 2042 E-mail: gentenquiry@honeywell.com www.gent.co.uk

Content subject to change without notice.

GEN152 | 06/2017 © 2017 Honeywell International Inc.

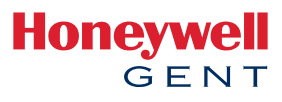

# Installation and Configuration Vigilon BACnet Gateway (VIG-BNG & VIG-BNG-RW)

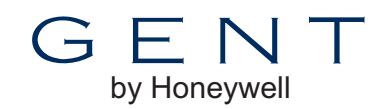

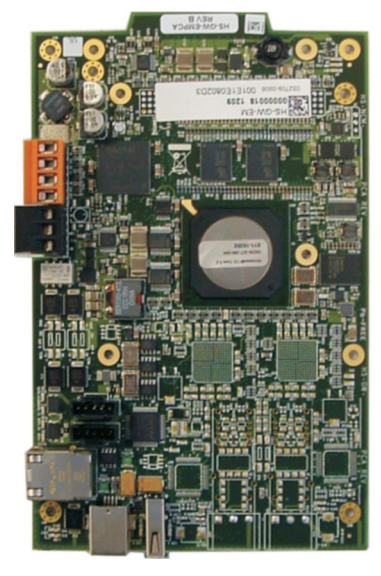

The *Vigilon BACnet Gateway (VIG-BNG & VIG-BNG-RW#)* provides an interface between a computer network and GENT EN54 Vigilon fire detection and alarm system, using BACnet communication protocol. **General Data** 

| Supports                                                                                                    | Up to 15 GENT EN54 Vigilon panels/nodes in a network with up to 15000 object counts, ie loop devices |  |  |  |
|----------------------------------------------------------------------------------------------------|----------------------------------------------------------------------------------------------------|--|--|--|
| Conforms BACnet standard Annex J for IP and support Devicobjects, Life Safety Points/Zones and Multistate inputs/outputs, Multistate values# |                                                                                                    |  |  |  |
| Power                                                                                                    | 24Vdc @ 360mA                                                                                        |  |  |  |
| Operating temperature                                                                                                    | 0°C to 49°C<br>93% humidity non-condensing at 30°C                                                   |  |  |  |
| # Binary values on RW version only for Command build                                                                                         |                                                                                                    |  |  |  |

BACnet protocol: see <u>www.bacnet.org</u> (Standard 135-2004) GENT protocol: Vigilon 3217 protocol

The Vigilon BACnet Gateway kit consists of:

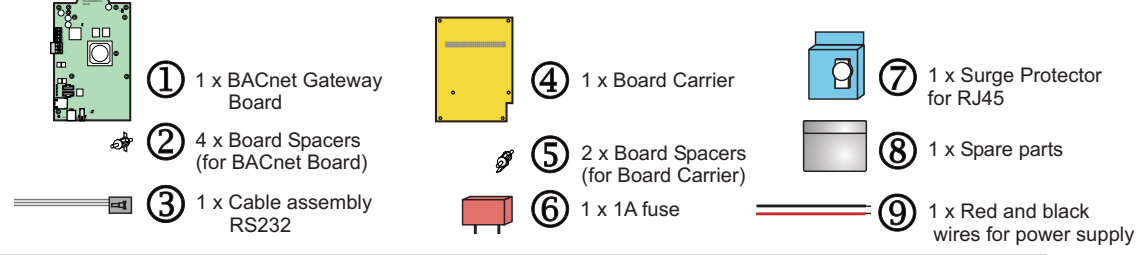

# How to install BACnet Gateway kit into a Vigilon Compact Network Node

To install the kit inside a Vigilon Network node follow illustrated steps  $oldsymbol{0}$  to  $oldsymbol{0}$ .

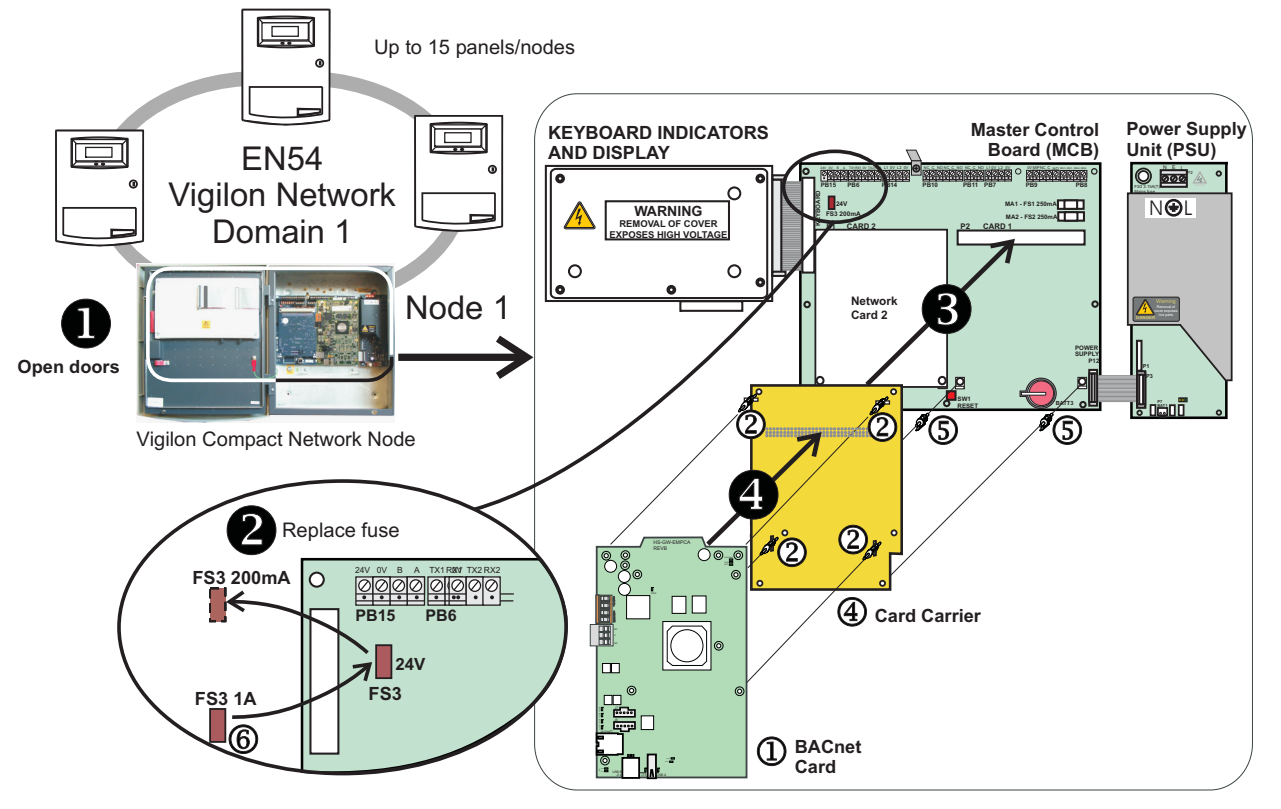

### How to wire the BACnet Gateway board into the Vigilon Compact Network Node

The *BACnet Gateway* connects to GENT EN54 Vigilon Fire Alarm network via RS232 serial port and connects to *BACnet* front end via RJ45 Ethernet connector. To wire the *BACnet Gateway* board inside a

Vigilon Network node follow illustrated steps **5** to **7**.

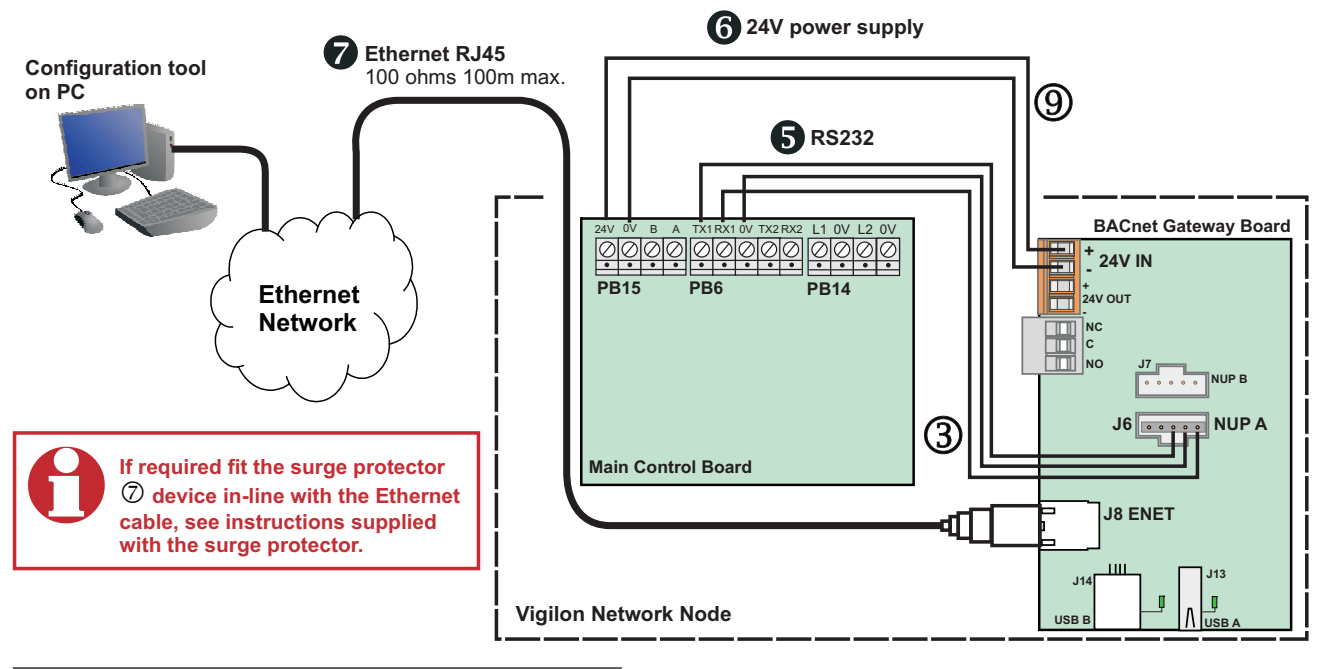

### How to download the Configuration tool

A configuration tool is a programming utility used to configure the BACnet Gateway.

The configuration tool requires Windows® 2000, 98, NT version 4 or XP.

A *Vigilon BACnet Support file.zip* contain the Configuration tool for configuring the *BACnet Gateway* Board. The zip file can be downloaded from **GENT Expert**, website address:

#### http://gentexpert.co.uk/

Once the file is downloaded you will need to unzip the file and extract the files within for use.

### How to configure the *GENTGW.ini* file

The *GentGW.ini file* is held in the flash of the *BACnet Gateway.* The file holds data of the Gateway BBMD device, Event Properties, Gateway IP Configuration, Gateway Properties and Time zone. The file is modified by the GENT Gateway Configuration tool and saved changes can be uploaded to the *BACnet Gateway card.* 

#### BACnet Gateway card

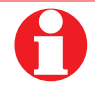

The BACnet Gateway card leaves the factory initilised for the first time.

The BACnet Gateway will have the following default settings:

Gateway IP address: 10.1.6.253

□ Routing IP address: 10.1.6.2

□ Subnet mask: 255.255.255.0

BBMD IP address: 10.1.6.2

BBMD Subnet mask: 255.255.255.0 (Gateway registers as a foreign device)

BBMD - BACnet Broadcast Management Device.

- a. Connect the BACnet Gateway to a switch/hub.
- b. Change the IP address of the network adaptor on you PC to be the same as the Gateway Routing IP address (10.1.6.2).
- c. Launch the GENT Configuration tool and make the necessary changes to the GENTGW.ini file.

| $\frown$                      | SENT Gateway Configuration           |                                   |                                       |                     | 💶 🗆 🔼               | j –      |
|-------------------------------|--------------------------------------|-----------------------------------|---------------------------------------|---------------------|---------------------|----------|
| (6)                           | File Help                            |                                   |                                       |                     |                     |          |
| U                             |                                      |                                   |                                       |                     |                     |          |
|                               | Time Zone                            |                                   | Gateway Properties                    |                     |                     |          |
| U/                            | Time Zone: (GMT+05:3)                | 0) Chennai, Kolkata, I 🔻          | Gateway Location:                     |                     |                     |          |
| •                             |                                      |                                   | · · · · · · · · · · · · · · · · · · · | JON FARADISE STREET |                     |          |
|                               |                                      |                                   | Application Software Version:         | 1.0                 |                     |          |
|                               | BBMD Device                          |                                   |                                       | 1                   |                     | <b>W</b> |
| (2)H                          | BBMD IP Address:                     | 10.1.5.135                        | Model Name:                           | HSNCM_SDE           |                     |          |
| E                             | Subnet Mask:                         | 255.255.255.0                     |                                       |                     |                     |          |
|                               | Court Driveting                      |                                   |                                       |                     |                     |          |
|                               | C-31                                 |                                   | 64-95                                 | ]                   | GatewayiP Config    |          |
|                               | Reliable Fire Alarm:                 | 17 ÷                              | Fire Supervision:                     | 95 ÷                | Gateway IP Address: |          |
|                               | Panic Alarm:                         | 7                                 | General Supervision:                  | 95 -                | 10.1.6.253          |          |
|                               | Life Safety Pre Alarm:               |                                   | Forly Worning Alort:                  |                     | Routing IP Address: |          |
|                               | Operand Alama                        | 24 •                              | Supervisory Peturn to                 | 95                  | 10.1.6.1            |          |
|                               | General Alarm:                       | 31 🛨                              | Normal:                               | 95 🛨                | Subnet Mask:        |          |
| $\bigcirc$                    | LifeSafety Return to<br>Normal:      | 31 🛨                              | -96-127                               |                     | 255.255.255.0       | (4)      |
|                               |                                      |                                   | Process Trouble:                      | 127                 | Network Number:     |          |
| $\mathbf{\tilde{\mathbf{v}}}$ | 32-63                                |                                   | Fire Treuble:                         | 127 •               | 65533               |          |
|                               | Property Process Alarms:             | 63 🛨                              | Fire frouble:                         | 127 🛨               | Gateway ID:         |          |
|                               | Property Return to Safety            | 63 ÷                              | Trouble return to Normal:             | 127 🗧               | 1                   |          |
|                               | Alarm:                               |                                   |                                       |                     | J.                  |          |
|                               | 128-191                              |                                   | 192-255                               |                     | Cancel              |          |
|                               | Supervision/Monitoring:              | 191 🛨                             | System Status Active:                 | 192 🛨               |                     |          |
|                               |                                      |                                   |                                       |                     | Close               | (7)      |
|                               |                                      |                                   |                                       |                     |                     |          |
|                               | d:\ebi bacnet server\config-software | e\ebi beta06 support files\config | urato/\GENTGW.ini                     |                     |                     |          |
|                               |                                      |                                   |                                       |                     |                     |          |

- ① Select the required time zone country / location.
- <sup>(2)</sup> Enter the require BBMD IP address and subnet mask to which *BACnet Gateway* registers as a foreign device in the same LAN to which the board is connected.
- ③ These default values set for *event priorities* are suitable for most applications.
- ④ If necessary enter the required Gateway IP configuration values to site specific requirements. The values shown are those set during initialisation.
- 5 Enter the business name in *Gateway location*.
- 6 Save the settings made to GENTGW.ini file.

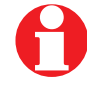

The Network number and Gateway ID has to be different if two Gateways are using the same BACnet client and subnet.

- d. Save the changes made to the configuration.
- e. Set the IP address of the BACnet Gateway in the Destination IP and then Upload the configuration.

| File |                |                   | 🖳 FTP Upload             |              | × |
|------|----------------|-------------------|--------------------------|--------------|---|
|      | Op<br>Sa<br>Sa | en<br>ve<br>ve As | Destination IP:<br>File: | 10.1.6.253   |   |
|      | Up             | load File         |                          |              |   |
|      | Exi            | it K              |                          | Upload Close |   |

- f. Ensure the file GENTGW.ini file is in the same path and resides in the same directory as Configurator.exe.
- g. Restart the BACnet Gateway to ensure the configuration changes are effective.
- h. Reconfigure the network adaptor as required.

## How to configure *GENTComm.ini*

The GENTComm.ini file is held in the flash of the *BACnet Gateway*. The file defines the Vigilon network and can be copied to the desktop on configuration PC from *BACnet Gateway* for editting. After the file is edited it can be saved back to the *BACnet Gateway*.

#### Vigilon network node settings

These procedures assume the Vigilon Network Node will have the following default settings:

Domain address: 1

□ Node address: 1

□ RS232 Port 1

Baud: 19200

### How to FTP to BACnet Gateway

The following method makes use of FTP to connect to the file storage on the *BACnet Gateway*.

# It is assumed the default Gateway IP address is valid.

- a. On your PC select *My Network Places* and then choose *Add Network Place*.
- b. In the wizard select 'Choose another Network Location'.
- c. Enter ftp://10.1.6.253/Flash into the text box. (The 10.1.6.253 is the default Gateway IP address, if however this was changed then replace the with revised IP address).
- d. Choose to log in as anonymous.
- e. Give the link a name such as *Default Gateway Connection.*
- f. Click Finish.
- g. Then copy the **GENTComm.ini** file to the same directory as the GENTGW.ini file.

#### How to change the settings of GENTComm.ini

a. Open the **GENTComm.ini** file using *Notepad* and edit it as required with Vigilon network parameters:

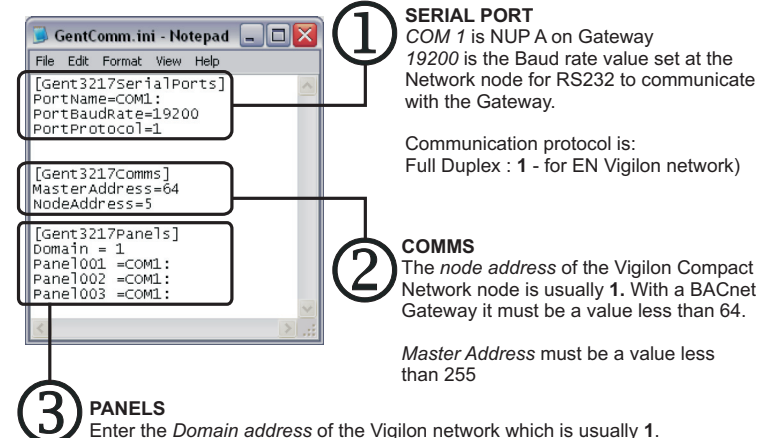

All the panels in the domain must be listed here, with each entry made in the form:

Panel<Node Address> = <COM Port>

The *Node address* is the address set at each panel / node which uses COM1, which is NUPA on BACnet Gateway.

b. Copy the GENTComm.ini file back into the Flash of the *BACnet Gateway.* 

As an alternative run the configuration tool ensuring Destination IP is correct and then from the *File* menu select the *Upload file* option and browse and select the GENTComm.ini file and then upload the file.

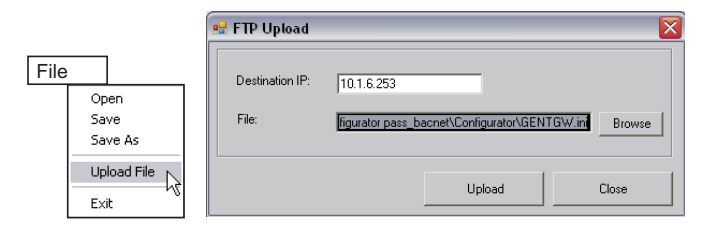

c. Restart the *BACnet Gateway* and ensure normal LED indications are given at the card.

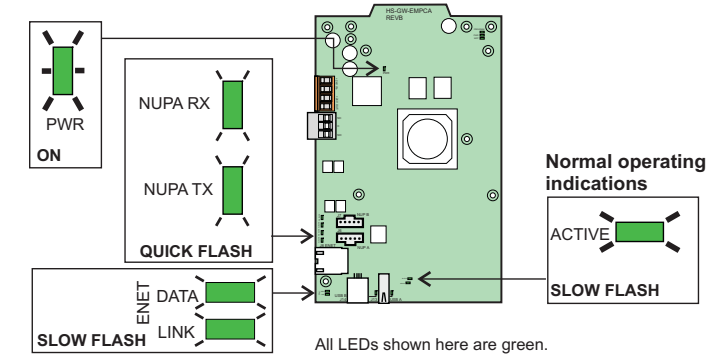

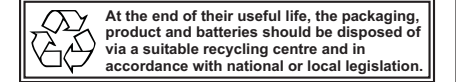

WEEE Directive: A the end of their useful life, the packaging, product and batteries should be disposed of via a suitable recycling centre. Do not dispose of with your normal household wa bo not burn.

Gent by Honeywell reserves the right to revise this publication from time to time and make changes to the content hereof without obligation to notify any person of such revisions of changes.

| GENT         | Hamilton Industrial Park, Waterside Roa | Website: www.gent.co.uk |                               |
|--------------|-----------------------------------------|-------------------------|-------------------------------|
| by Honeywell | Telephone: +44 (0) 116 246 2000         |                         | Fax (UK): +44 (0)116 246 2300 |